# **3P DTC200 Dosing Tank Controller**

## **Installation and Operation Manual**

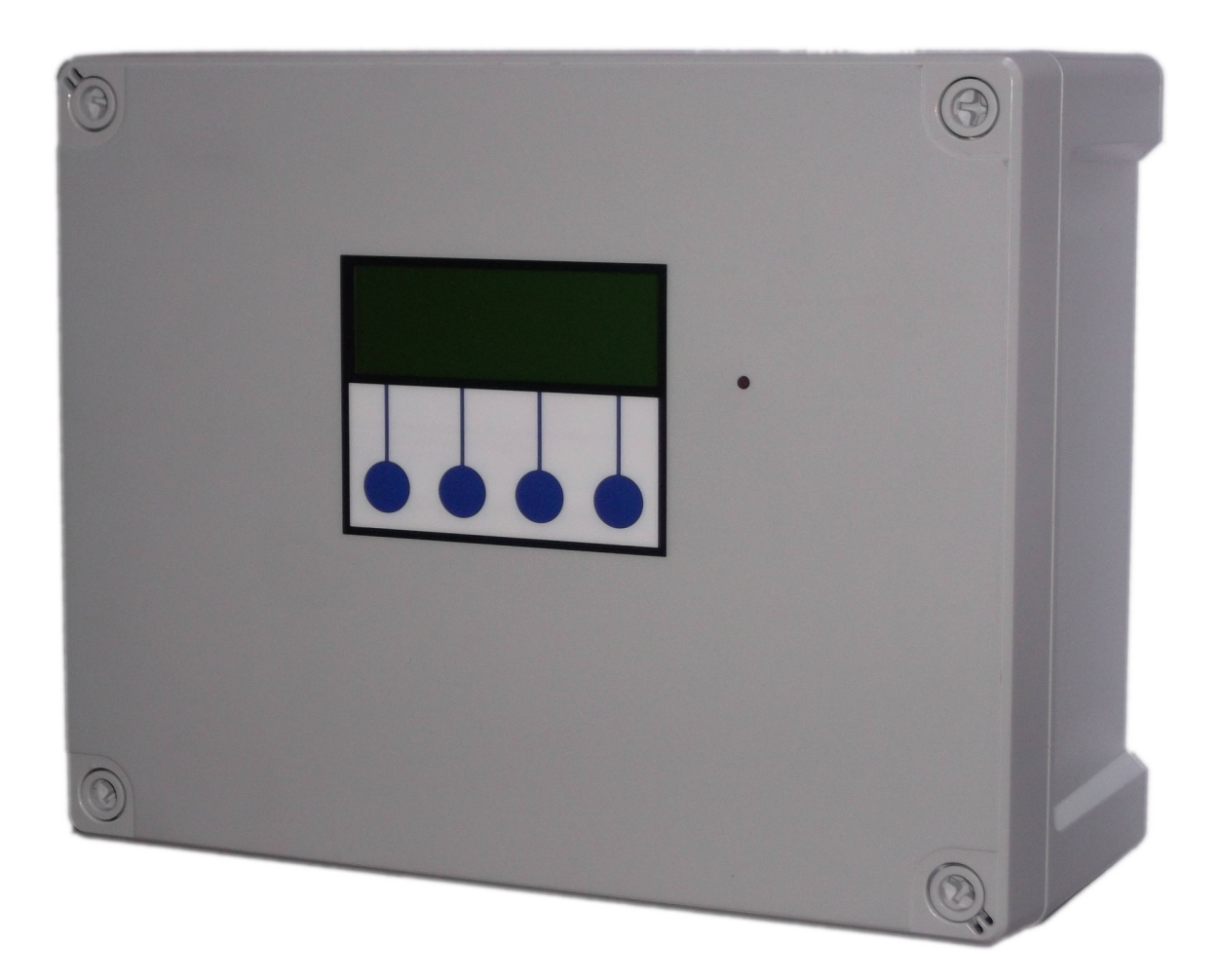

## **Table of Contents**

| Installation                                              | 3  |
|-----------------------------------------------------------|----|
| Safety                                                    | 3  |
| Included Components                                       | 3  |
| Layout                                                    | 3  |
| Control Panel Mounting (without use or mounting brackets) | 5  |
| Connections                                               | 6  |
| Mains Power Connection                                    | 6  |
| Pump/Valve Power Connections                              | 6  |
| Alarm Relay Connection                                    | 7  |
| Level Sensor Connection                                   | 7  |
| Operation                                                 | 8  |
| Safety Considerations                                     | 8  |
| Description of Operation                                  | 8  |
| Control Panel Operations                                  | 8  |
| Startup Screen Menus and Functions                        | 10 |
| Accessing the Menu Options                                |    |
| Status Screen                                             | 10 |
| Accessing the Main System Menu                            | 10 |
| Main Menu                                                 | 10 |
| Setup Menu                                                | 10 |
| Dosing                                                    |    |
| Timers                                                    | 11 |
| Dosing Pump Timer                                         | 11 |
| Reaction Timer                                            | 11 |
| Alarms                                                    | 11 |
| High (Overflow)                                           | 11 |
| Low                                                       | 11 |
| Mixer                                                     | 11 |
| Diags (Diagnostic Menu)                                   | 11 |
| Inputs                                                    | 11 |
| Outputs                                                   | 12 |
| Run                                                       | 12 |
| Stop                                                      | 12 |
| Menu                                                      | 12 |
| Wipe Configuration (Wipe Config)                          | 12 |
| Restart                                                   | 12 |
| Troubleshooting                                           | 13 |
| Fuse Listing                                              | 14 |
| Inputs (left to right) – Con1                             | 14 |
| Pressure Sensor Inputs (left to right)                    | 14 |
| BMS Output                                                | 15 |
| Pump/Valve Control Outputs (left to right)                | 15 |
| Warranty                                                  | 15 |
| Specifications                                            | 16 |
| Control Panel                                             | 16 |

## Installation

## Safety

Mains Voltage – There are exposed electrical conductors inside this appliance. This appliance must be installed and serviced by a competent electricical technician to the current requirements of BS7671 and IEEE recommendations. Before servicing this appliance, normal safe isolation procedures should be implemented.

Do not touch the PCB while energised, it carries mains voltage.

Do not touch any connection terminals while energised.

Do not attempt to service this item when wet, or in a wet or high humidity environment.

If the housing of the control panel becomes damaged, you must shut down and securely isolate this appliance immediately.

You must connect this appliance to a grounded 3 wire supply, protected by suitable overload protection. Connected pumps and solenoids are earthed via the control panel, and may otherwise become live.

If the power cables are damaged, either to of from the controller then shut down and isolate this appliance.

The combined loading of pumps and solenoids connected to this appliance must not exceed 20A using the supplied mains flex. Contact the manufacturer for advice if you need to exceed this rating.

Do not attempt to repair any part of the circuit board. Refer to the manufacturer for advice.

## **Included Components**

1 x Control Panel 4 x Level Sensors (magnetic reed switch mini-float) 1 x Wall mounting brackets

## Layout

DTC200 is a wall mounted control panel designed to control 3 pumps or valves at 230VAC single phase, or any voltage via external relays/contactors. No fluid passes through the control unit itself and it's location in relation to other equipment is only constrained by cable distances.

The control panel cannot be mounted outside, it is splash proof but not designed to resist persistant rain or immersion.

Connected pumps or valves mst be less than 10A@230VAC

Voltage drop will affect the cable size needed to take power to your pumps. Over very long runs, you may find it more economical to install contactors near to the pumps, allowing you to control the pumps with a sensible cable size. It is strongly recommended that you calculate voltage drop for cable runs which exceed the length of cable supplied with the pump. Failure to do so may result in cable overheating, conductor migration, and risk of fire. The same caution applies to solenoid valves, although the current draw is usually so small that only extreme distances are likely to present a problem.

Level sensors provided and reed switch sensors. These are installed via a 16mm hole through the tank wall. All 4 sensors should be installed so that they lie horizontal when dry and flap upwards when immersed. Other types or sensor or traditional float switches may be used as long at they produce a closed circuit when dry and open circuit when immersed. Cables extension is straightforward, shielded cable is recommended for distances exceeding 10m or wiring runs in close proximity to other power circuits.

We recommend that the product and it's installation should be fully tested after installation and be inspected and tested periodically thereafter.

## **Control Panel Mounting (without use or mounting brackets)**

Having selected a suitable location, unlock the 4 locking screws on the corners of the front cover and open the front panel (hinges to the left). The LCD display, buttons and alarm LED are connected to the PCB.

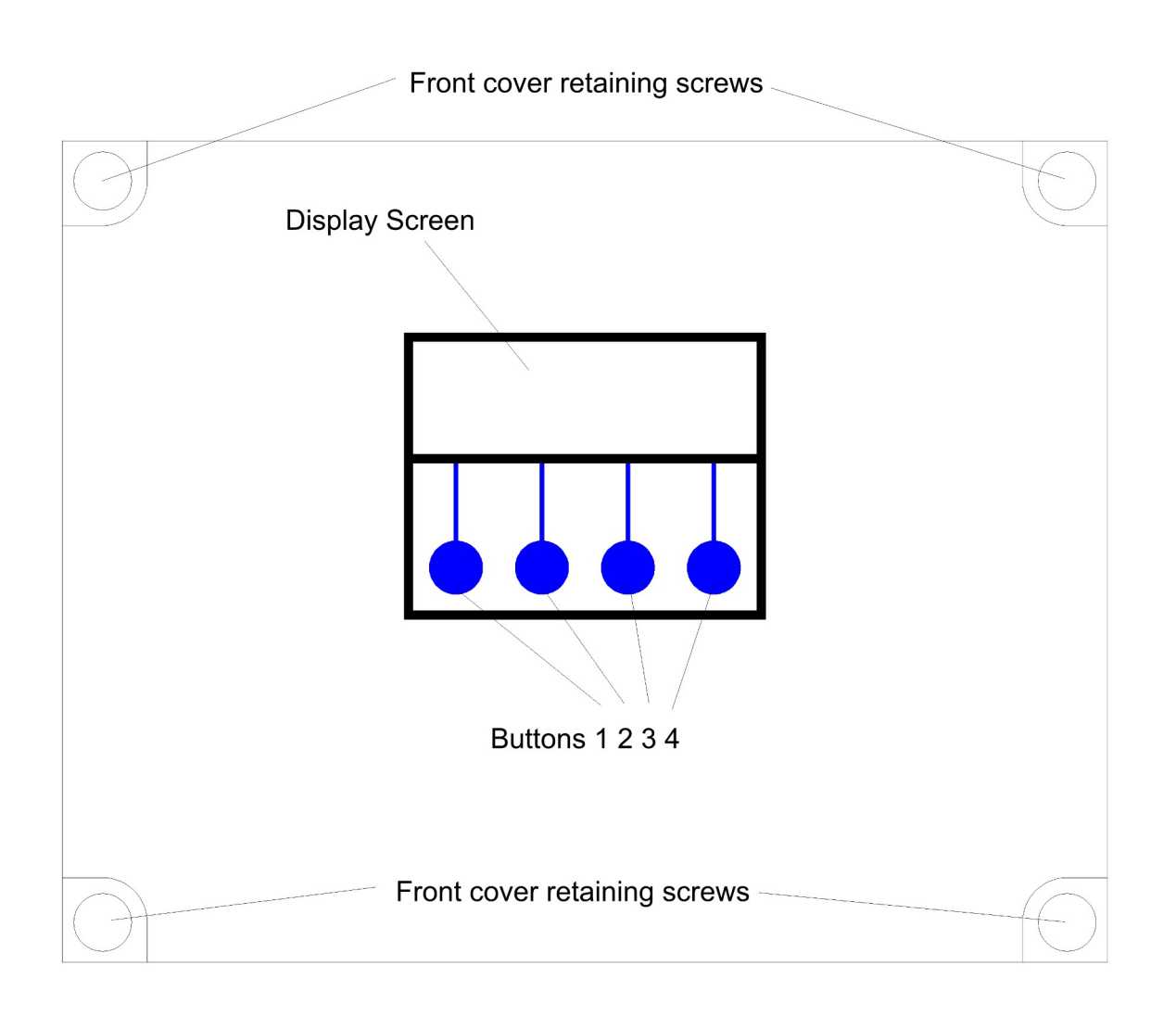

The 4 screw mounting holes are located on the main enclosure in recesses adjacent to the front panel mounting holes. Mark drilling points on the wall accordingly. Withdraw the casing from the wall and drill holes appropriate for your selected fixings.Control Panel Mounting (using mounting brackets)

Attach the 4 mounting brackets to the rear corners of the enclosure and then screw the whole assembly to the wall.

## Connections

IDENT (COMP SIDE)

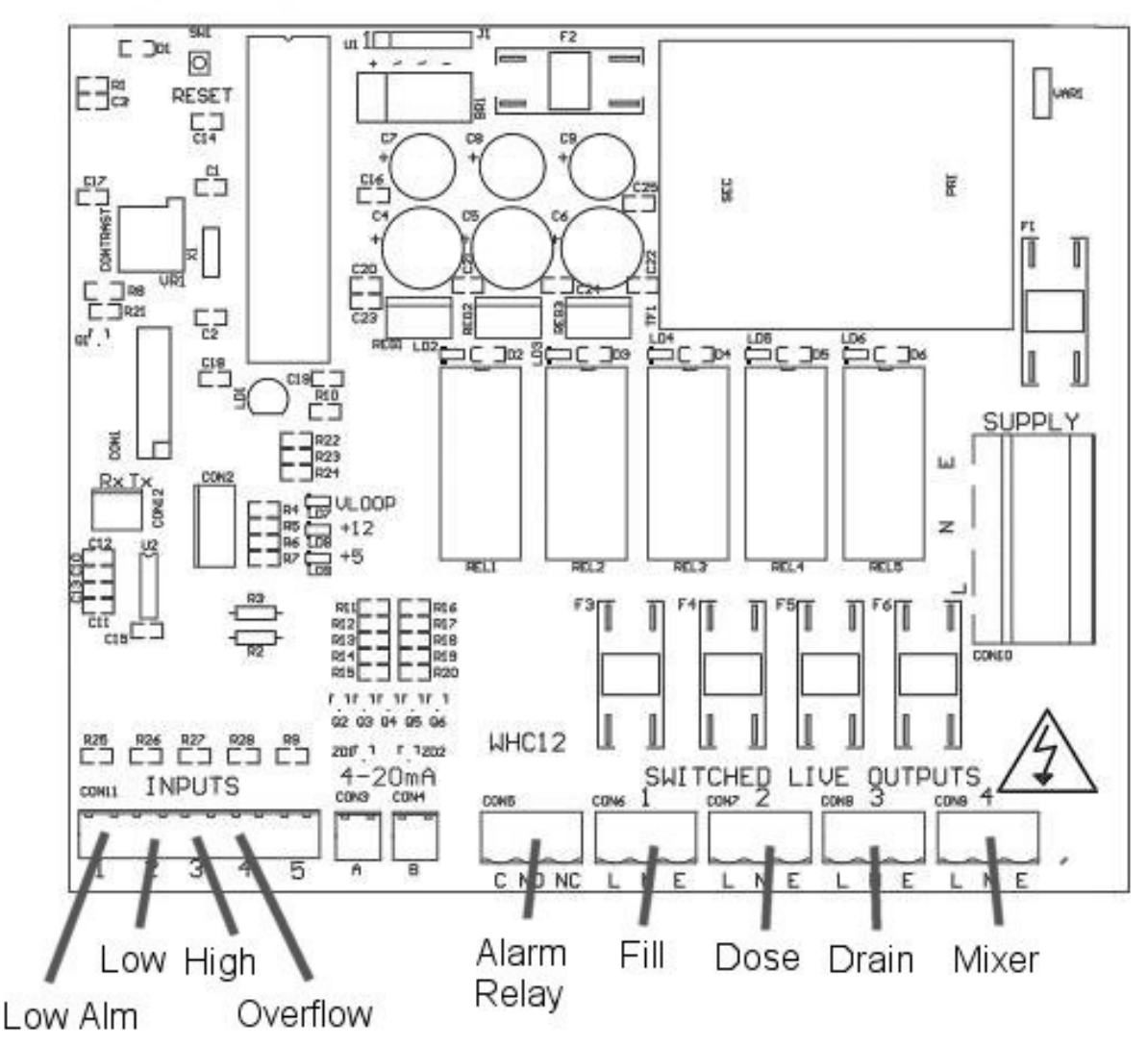

### **Mains Power Connection**

The power supply to the control panel enters via a cable gland on the bottom right of the housing. Insert the cable, connect to the large incoming power terminal on the right of the PCB, and tighten the cable gland.

## **Pump/Valve Power Connections**

Pumps or valves are powered from the 3 pin green terminals on the lower right of the PCB marked with LNE. Terminal con6 supplies power to fill the tank, con7 for the chemical dosing pump, con8 drains the tank con9 may optionally be used for a mixer/agitator/aerator to assist the reaction. The terminal blocks are socketed and can be withdrawn from the PCB for ease of access.

## **Alarm Relay Connection**

The alarm relay connection provides a non-voltage relay capable of switching any 230V source up to 16A. Three contacts are provided, Common, NO and NC.

## **Level Sensor Connection**

Levels sensors are connected to terminal con11, sensors supplied are reed type mini floats installed through the tank wall, conventional float switches, capacitive, vibrating fork, or other sensors may be used al long as they provide a closed circuit when dry and open circuit when immersed.

To install the supplied sensors drill a 16mm hole to each sensor and fit so that they lie horizontal when dry and flap upwards when immersed. Ensure minimum 50mm spacing between each sensor.

For cable lengths exceeding 10m a shielded cable is recommended particularly is the cable is run near to mains power circuits, this will help to prevent induction of stray voltages from nearby circuits which may cause false readings.

## Operation

## **Safety Considerations**

Mains Voltage – There are exposed electrical conductors inside this appliance. This appliance must be installed and serviced by a competent electrical technician to the current requirements of BS7671 and IEEE recommendations. Before servicing this appliance, normal safe isolation procedures should be implemented.

Do not touch the PCB while energised, it carries mains voltage.

Do not touch any connection terminals while energised.

Do not attempt to service this item when wet, or in a wet or high humidity environment.

If the housing of the control panel becomes damaged, you must shut down and securely isolate this appliance immediately.

You must connect this appliance to a grounded 3 wire supply, protected by suitable overload protection. Connected pumps and solenoids are earthed via the control panel, and may otherwise become live.

If the power cables are damaged, either to or from the controller then shut down and isolate this appliance.

Do not attempt to repair any part of the circuit board. Refer to the manufacturer for advice.

## **Description of Operation**

DTC200 is a time-delay based controller for chemical dosing of fluids within a processing tank. The operation cycle consists of tank filling, tank dosing, reaction delay, and tank draining.

Dosing and reaction time are both variable in 1 minute intervals with a maximum duration of 1000 hours. Tank filling and draining are level based and the operating cycle repeats continuously.

There is no limitation on tank draining and filling time, therefore either operation may either run automatically from the associated output, or be interrupted by an in-line switch or isolator, or the tank could be filled or drained manually or by other processes as needed. This allows for either fully automatic operation between a constantly available source and drain point, or for use where the mixing tank is the source or final output being drained of filled on demand.

## **Control Panel Operations**

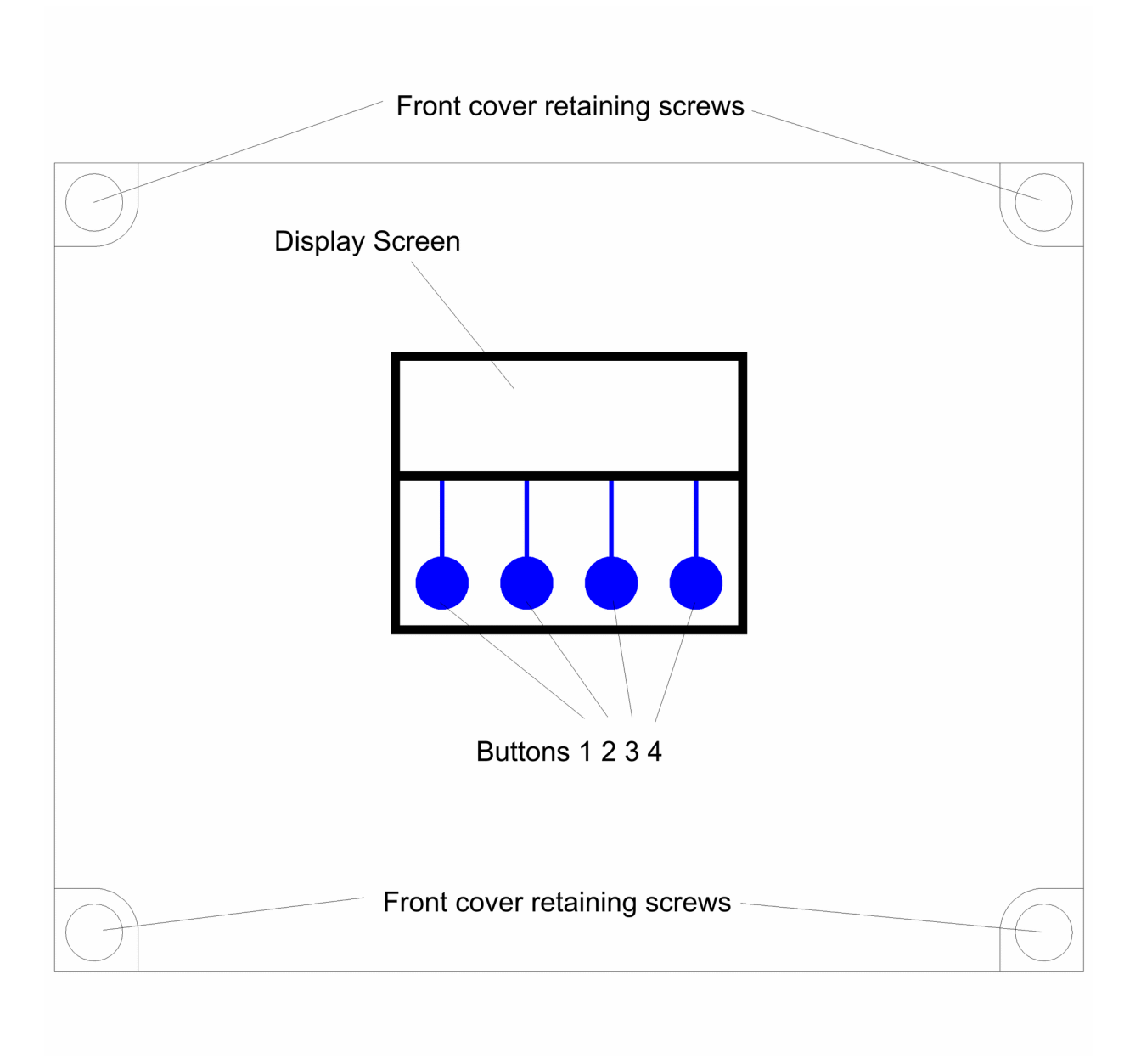

## **Startup Screen Menus and Functions**

Upon first applying power, the LCD panel will display a startup logo followed by automatic calibration of the rainwater tank sensor for approximately 3 seconds, and then immediately commence operation. The main screen displays the following information:

Tank State (Tank Filling/Full/Tank Emptying) Dosing State (Dosing/Reacting) Time Remaining if a timed operation is in progress Menu Options

## Accessing the Menu Options

The last line of the display always shows up to four menu options, which can be selected by pressing one of the four corresponding buttons beneath the display. The menu options displayed will change as you enter different areas of the software.

## **Status Screen**

### Accessing the Main System Menu

While in the main status screen, button 1 can be used to access the menu for configuration. Whilst in this area all operation is halted while parameters are being set by the operator. To exit press "Run" or "Exit".

#### Main Menu

Provides access setup and diagnostic functions, or resume operation by pressing RUN.

#### Setup Menu

Provides access to

- 1. Dosing Mode
- 2. Timer Settings
- 3. Alarm Enable/Disable

#### Dosing

By pressing the change button you can switch operation between Dose While Filling or Dose After Filling. The default setting is Dose After Filling in which the tank is filled, chemical dosing occurs followed by a reaction delay and the tank is emptied.

Dose While Filling starts the chemical dosing pump as the tank begins to fill and begins the dosing timer. Once the timer expires the tank will continue to fill and once full the reaction delay will start. In the event that the tank fills before dosing is completed then the dosing will continue until it's time is completed and the reaction delay begins. This mode reduces the total duration of the processing cycle.

#### Timers

Allows setting the dosing and reaction timers.

#### **Dosing Pump Timer**

Press the – or + button to increase or decrease the time for which the dosing pump will run. Pressing and holding this button will produce a larger increase or decrease. Exit when done.

#### **Reaction Timer**

Press the – or + button to increase or decrease the time after dosing during which the reaction will be allowed to take place. Pressing and holding this button will produce a larger increase or decrease. Exit when done.

#### Alarms

#### High (Overflow)

Press Change to enable or disable the High Level Alarm (Overflow Alarm), if the overflow sensor is not fitted this alarm should be disabled. Press Exit when done.

NOTE - If an overflow is sensed during use the system will stop all filling or dosing activity and immediately empty the tank. If this cannot be allowed (i.e. preferred option during high level sensor fault is to overflow the tank) then you must disable this alarm.

Both High and Low level alarms are initially disabled by default to allow the system to start if not fitted. If you have installed either alarm sensor you must enable the corresponding alarm setting before it will function.

#### Low

Press Change to enable or disable the Low Level Alarm, if the overflow sensor is not fitted this alarm should be disabled. Press Exit when done.

Activation of the Low Level Alarm during use does not prevent the tank from filling.

#### Mixer

Enables and configures the optional output for a mixer/agitator or aeration pump.

Use the – and + buttons to choose between the following settings

- Not Active The output will remain off at all times.
- While Reacting On during the reaction delay time
- While Dosing+Reacting On during dosing and during the reactiion delay
- All Except Draining On during tank filling, dosing and reacting
- Full Time Output will be permanently live

Once the desired option has been chosen push button 4 to exit

#### Diags (Diagnostic Menu)

Allows you to view the state of the level sensors or activate the outputs manually.

#### Inputs

Displays the state of all 5 inputs, note than input 5 is unused in this product.

0 = closed circuit (no fluid)

#### 1 = open circuit (sensor immersed)

#### Outputs

All 4 outputs can be activated by pressing buttons 1 to 4 on the keypad. The exit this menu you must press buttons 1 and 4 together and release (or power down the system).

#### Run

Resume operation. Select this to return to the main operational display when configuration/diagnostic is finished.

#### Stop

At any time while the system is running (i.e. not in a menu setting), the operation of the panel, pumps and solenoid can be halted by pressing STOP. Unlike pressing Menu, this option will activate the BMS output to indicate that the unit has been halted for a purpose other than configuration. It is expected that this button may be used by persons with no knowledge of the system and/or no access to the Operation Manual. Under this setting there are 3 options.

#### Menu

Enters the main system menu.

#### Wipe Configuration (Wipe Config)

This option wipes all configuration settings from memory then restarts the system. Default values will then be loaded and the system will behave as if it were switched on for the first time.

#### Note – Any options set during commissioning will be lost and need to be re-entered.

#### Restart

Restarts operation of the system.

## Troubleshooting

Refer to the Safety instructions. No electrical works should be carried out other than by an appropriately qualified Electrician. Permits to work may be required at local site conditions. If in any doubt, consult your system supplier.

| Problem                                             | Probable Cause                           | Solutions                                                                                       |
|-----------------------------------------------------|------------------------------------------|-------------------------------------------------------------------------------------------------|
| No Power – controller                               | No power supply from                     | Check 220-240 vac 50hz supply                                                                   |
| dead – no backlight<br>on LCD                       | distribution board                       | at power input terminals.                                                                       |
|                                                     | Fuse failed                              | Check Fuse F1                                                                                   |
|                                                     | PCB damaged                              | Replace PCB, contact                                                                            |
| Backlight on – no                                   | CPU chip missing                         | Insert CPU                                                                                      |
| operation                                           | CPU chip badly inserted or               | Insert CPU correctly or replace                                                                 |
|                                                     | bent pins                                | if necessary                                                                                    |
|                                                     | CPU chip wrong way round                 | Remove and re-insert correctly<br>Replace CPU                                                   |
|                                                     | CPU chip faulty                          |                                                                                                 |
|                                                     |                                          | Replace PCB, contact                                                                            |
|                                                     | PCB damaged                              | manufacturer.                                                                                   |
| Controller Frozen –                                 | Keypad not connected or                  | Check connection                                                                                |
| operates normally                                   | connected wrongly                        |                                                                                                 |
| but keypad                                          |                                          |                                                                                                 |
| unresponsive                                        |                                          |                                                                                                 |
| Controller Frozen –<br>does not operate             | CPU or oscillator damaged                | Replace CPU, if no success replace PCB                                                          |
| normally                                            |                                          |                                                                                                 |
| Tank level sensor<br>does not function<br>(error 6) | Not connected                            | Check wiring to controller                                                                      |
|                                                     | Sensor faulty                            | Test with continuity meter, replace sensor if necessary                                         |
|                                                     | Input circuit faulty                     | Test with jumper wire, replace<br>PCB if necessary                                              |
| Tank shows full or<br>overflow condition            | Sensors disconnected                     | Check wiring                                                                                    |
|                                                     | Incorrect sensor function or orientation | Ensure sensors show closed circuit when dry, open circuit when dry, open circuit when immersed. |
| Low Alarm                                           | Sensor disconnected                      | Check wiring                                                                                    |

|                                          | Sensor activated                                                        | Check drain valves and tank<br>integrity. Check output to drain<br>pump.                                |
|------------------------------------------|-------------------------------------------------------------------------|----------------------------------------------------------------------------------------------------|
|                                          | Sensor not present                                                      | Disable alarm function from menu or install sensor                                                      |
| Overflow Alarm                           | Sensor disconnected                                                     | Check wiring                                                                                            |
|                                          | Sensor activated                                                        | Check output to filling and dosing pumps                                                                |
|                                          | Sensor not present                                                      | Disable alarm function from menu or install sensor                                                      |
| 1 or more outputs<br>does not switch off | Sensor failure                                                          | View sensor status from the<br>diagnostic menu or test sensors<br>with continuity meter and<br>correct. |
|                                          | Relay welded open (LED<br>above relay not lit but<br>output still live) | Replace PCB.                                                                                            |

## **Fuse Listing**

- F1 500mA 20mm quickblow
- F2 1A 20mm glass passivated
- F3 10A 20mm glass passivated
- F4 10A 20mm glass passivated
- F5 10A 20mm glass passivated
- F6 10A 20mm glass passivated

## Inputs (left to right) - Con1

- 1 Low Alarm (installed below low level sensor)
- 2 Low (tank empty)
- 3 High (tank full)
- 4 Overflow (installed above high level sensor)
- 5 unused

## Pressure Sensor Inputs (left to right)

Con3 (left) – unused Con4 (right) – unused

## **BMS Output**

Type – Non contact relay Terminals – Common, Normally Open, Normally Closed Power Rating max 16A 250Vac

## Pump/Valve Control Outputs (left to right)

- 1 Tank filling
- 2 Tank Dosing
- 3 Tank Draining
- 4 unused

## Warranty

All products are covered by a 12 month limited RTB (Return To Base) warranty against materials and manufacturing defects from the date of purchase. The warranty does not cover malfunctioning due to a failure to properly install and / or commission the product in accordance with the installation instructions. The warranty does not cover modification, physical damage or misuse, or operation outside of the products electrical or environmental limits. The warranty is limited to the repair, replacement or cost of replacement of the product at the discretion of 3P Technik UK Limited and does not cover inconvenience or consequential losses. We do not guarantee continuity of operation of any product under any circumstances. For full details see 3P Technik UK Limited terms and conditions.

## **Specifications**

## **Control Panel**

Dimensions Supply Voltage Power Consumption Operating temperature range Ingress Protection (EN60529) Electrical Insulation 240mm x 190mm x 110mm 230-240 Vac 50Hz 7w (control panel only) 0 to 40 degrees celsius IP65 Class 2

## Switched Outputs (pump/solenoid control)

Voltage Current 220-240vac 50hz (exact voltage as supply voltage) 10A (peak 16A)